## How to change TSP654II Bluetooth auto connection.

-First see the printer configuration , by holding down the feed button then power the printer on.

At the second receipt printed(take a few second to be printed), Auto connection section, Current setting : on / off

Here is the instruction for changing the printer Bluetooth auto connection.

## 4.4. How to change the Auto Connection Setting by operating a printer.

Use the following procedure to change the Auto Connection setting.

- 1. After setting a paper, turn the printer power on to make it enter the idle state.
- 2. Hold down the interface RST switch for more than five seconds.
- 3. Check that the LED on the printer is flashing, and then release the RST switch.
- 4. When the LED stops flashing, wait until the following completion notification is printed.
- 5. After turning the power back on, perform self-printing, and then check the setup.

Information printed:Auto Connection(Current Setting)

Print example:

| < Current Setting >  |  |
|----------------------|--|
| Auto Connection : ON |  |
|                      |  |

To enable this setting, turn

Printer Power OFF and turn ON.